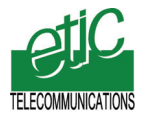

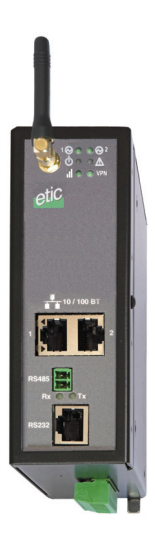

# RAS-3G Routeur RAS UMTS-GPRS-EDGE

# INSTRUCTIONS DE MISE EN SERVICE

Document référence : 9019709-01

### SOMMAIRE

| SÉCU | RITÉ & CONFORMITÉ                     |
|------|---------------------------------------|
| 1    | RECOMMANDATIONS DE SECURITE           |
| 2    | CERTIFICAT DE CONFORMITÉ4             |
| DESC | RIPTION                               |
| 1    | IDENTIFICATION DES PRODUITS5          |
| 2    | CONTENU DE LA LIVRAISON 6             |
| 3    | PRESENTATION7                         |
| 4    | DIMENSIONS8                           |
| 5    | CONNECTEURS9                          |
| 6    | VOYANTS                               |
| 7    | DIP SWITCHES 14                       |
| 8    | BOUTON-POUSSOIR14                     |
| 9    | INSTALLATION SUR UN RAIL DIN 35 MM 15 |
| 10   | VENTILATION                           |
| 11   | ALIMENTATION                          |
| 12   | MISE A LA TERRE16                     |
| 13   | CONNEXION AU RESEAU LOCAL ETHERNET 16 |
| 14   | CONNEXION SERIE                       |
| 15   | RACCORDEMENT DES ENTREES SORTIES      |
| MISE | EN SERVICE                            |
| 1    | RACCORDEMENT DE L'ANTENNE 19          |
| 2    | DEPORT DE L'ANTENNE 19                |
| 3    | INSTALLATION DE LA CARTE SIM          |
| 4    | CONNEXION DU PC AU SERVEUR HTML       |
| 5    | CONNEXION UMTS                        |
| 6    | AUTRES OPERATIONS DE CONFIGURATION    |

### 1 Recommandations de sécurité

1/ Vérifier que l'utilisation des terminaux GSM ou UMTS (3G) est autorisée sur les lieux où l'installation est envisagée

Le routeur RAS-3G émet des ondes radio-électriques de basse puissance en conformité avec la législation des terminaux utilisant le réseau UMTS ou GSM. Avant d'installer le routeur, on vérifiera que l'utilisation de ce type d'équipement est autorisé sur les lieux où l'installation est envisagée.

#### 2/ Vérifier que l'atmosphère n'est pas explosive

Le routeur RAS-3G ne doit pas être utilisé en atmosphère explosive.

#### 3/ Garantir la sécurité des personnes

L'enveloppe du boîtier RAS-3G est métallique; on veillera à relier la cosse de mise à la terre du boîtier (située sur sa face inférieure) à une terre de protection efficace. On veillera à ne pas installer le routeur à proximité immédiate de personnes qui serait amenées à être exposées en permanence au rayonnement de l'antenne.

4/ Concevoir un système dont la sécurité ne repose par sur la transmission Le routeur RAS-3G utilise les ondes radio-électriques et le réseau UMTS ou GSM pour la transmission des informations.

En conséquence, il n'est pas possible de garantir la disponibilité permanente et sur une très longue période de la connexion.

C'est la raison pour laquelle, on ne fera pas reposer la sécurité du système industriel uniquement sur la transmission par le routeur RAS-3G et le réseau UMTS-GSM.

## **SECURITÉ & CONFORMITÉ**

# 2 CERTIFICAT DE CONFORMITÉ

Au nom de la société ETIC Telecom, Gilles Benas agissant en tant que directeur de la qualité, déclare que le routeur RAS-3G est conforme à la directive R&TTE Directive (1999/5/EC). Le routeur est en particulier conforme aux normes suivantes :

| Standard                | Titre                                                                                                    |
|-------------------------|----------------------------------------------------------------------------------------------------|
| EN301489-1              | Electromagnetic compatibility and Radio spectrum Matters :<br>Part 1 : General requirements                                                                                          |
| EN301489-7              | Electromagnetic compatibility and Radio spectrum Matters :<br>Part 7 : Specific conditions for mobile and portable radio and ancillary<br>equipment of digital cellular radio        |
| EN61000-6-2<br>Ed. 2001 | Immunité :<br>EN60100-4-2 Electrostatic Discharge<br>EN60100-4-3 Radiated Immunity<br>EN60100-4-4 EFT/Burst Immunity<br>EN60100-4-5 Surge Immunity<br>EN60100-4-6 Conducted Immunity |
| EN61000-6-4<br>Ed 2001  | Emission :<br>EN55022 radiated and conducted emission                                                                                                    |
| EN60950                 | Sécurité                                                                                                    |
| EN50385                 | Exposition des personnes aux champs électriques                                                                                                    |
| EN301511                | Global System for mobile communication                                                                                                    |

Gilles Bénas Directeur de la qualité 5 decembre 2011

# 1 Identification des produits

La présente notice décrit la mise en service et l'utilisation des produits dont les particularités sont résumées ci-dessous :

| Routeur RAS-3G               |      |                |               |      |
|------------------------------|------|----------------|---------------|------|
|                              | 1400 | 1201           | 1220          | 1230 |
| Fréquence UMTS               | -    | 850 1900       | / 2100 MHz    |      |
| Fréquences GPRS              |      | 850 / 900 / 18 | 00 / 1900 MHz |      |
| Tension min VDC              | 10   | 10             | 10            | 10   |
| Tension max VDC              | 60   | 60             | 30            | 60   |
| Port ethernet<br>10-100 Mb/s | 4    | 2              | 2             | 2    |
| RS232                        | 0    | 0              | 1             | 2    |
| RS485 2 fils                 | 0    | 0              | 1             | 0    |
| USB Host                     | 0    | 1              | 0             | 0    |

# 2 Contenu de la livraison

La livraison comporte les éléments suivants :

Routeur

CD comprenant le manuel français et anglais

1

| Accessoires à commander séparément                        | référence |
|-----------------------------------------------------------|-----------|
| Antenne coudée                                            | ANT210    |
| Antenne magnétique avec câble longueur 2,5 m              | ANT211    |
| Antenne de traversée de cloison avec câble longueur 1,5 m | ANT212    |
| Câble RS232 9M pour raccordement d'un DCE (modem)         | CAB592    |
| Câble RS232 pour raccordement d'un DTE (terminal)         | CAB593    |
| Module d'alimentation pour prise secteur                  | AS06      |
| Module d'alimentation pour rail Din 24 VDC / 1 A          | AS07      |

# 3 Présentation

Le routeur RAS-3G est à la fois un routeur, un firewall et un serveur d'accès distant.

Il permet d'interconnecter des systèmes automatisés en utilisant la 3G et l'Internet ou bien un réseau IP privé d'opérateur (dit réseau VPN d'opérateur).

Le routeur RAS-3G est un produit de la famille des routeurs proposée par ETIC TELECOM ; associé aux autres routeurs de la gamme, le routeur 3G permet de bâtir des systèmes de télécontrôle utilisant non seulement la 3G mais aussi les lignes ADSL, les réseaux satellites ou d'autres types d'accès.

Le routeur RAS-3G permet aussi la prise en main à distance de machines. Il intègre en option des passerelles série (USB, RS232, RS485) qui permettent la communication aussi bien avec des équipements à interface Ethernet qu'avec des équipements à interface série.

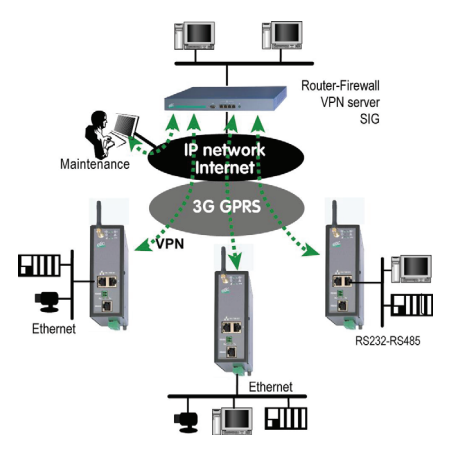

# 4 Dimensions

### Tous modèles

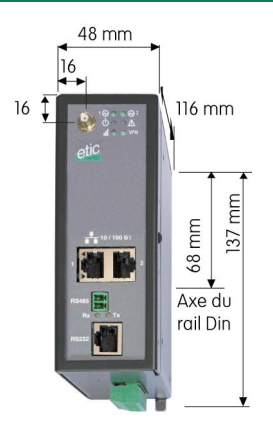

La hauteur indiquée ne tient pas compte de l'encombrement du connecteur débrochable d'alimentation de la face inférieure.

La profondeur indiquée est hors tout jusqu'au plan du rail DIN

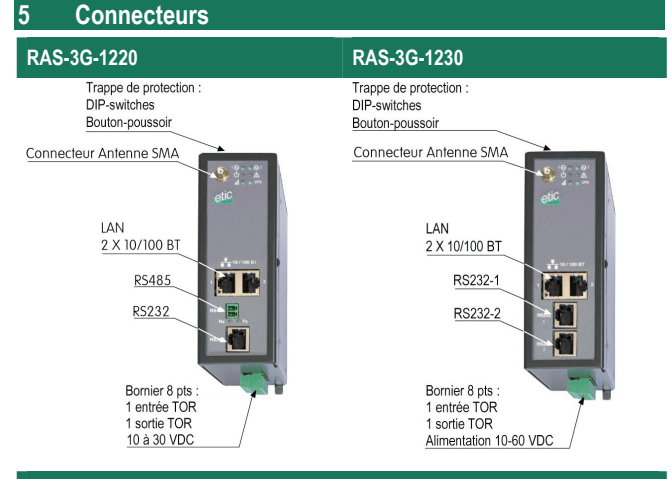

#### RAS-3G-1400

Trappe de protection : DIP-switches Bouton-poussoir

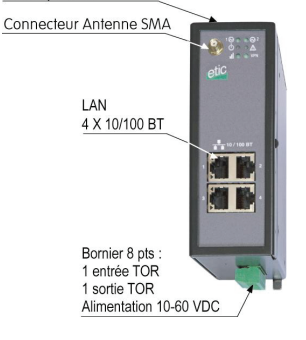

| Bornier 8 points : Alimentation et Sortie TOR |           |                                                           |  |
|-----------------------------------------------|-----------|-----------------------------------------------------------|--|
| Broche                                        | Signal    | Fonction                                                  |  |
| 1                                             | Power 1 + | RAS-3G-1220 : 10 à 30 VDC<br>Autres modèles : 10 à 60 VDC |  |
| 2                                             | Power 1 - | Masse                                                     |  |
| 3                                             | Power 2 + | RAS-3G-1220 : 10 à 30 VDC<br>Autres modèles : 10 à 60 VDC |  |
| 4                                             | Power 2 - | Masse                                                     |  |
| 5                                             | 3V3       | Tension + 3 V DC fournie par le produit                   |  |
| 6                                             | In        | Entrée TOR                                                |  |
| 7                                             | F +       | Sortie TOR + (max 50Vdc - 0,6A)                           |  |
| 8                                             | F -       | Sortie TOR -                                              |  |

| Connecteur RJ45 : Ethernet |        |                      |
|----------------------------|--------|----------------------|
| Broche                     | Signal | Fonction             |
| 1                          | Tx +   | Emission polarité +  |
| 2                          | Tx -   | Emission polarité -  |
| 3                          | Rx +   | Réception polarité + |
| 4                          | N.C    | -                    |
| 5                          | N.C    | -                    |
| 6                          | Rx -   | Réception polarité - |
| 7                          | N.C.   | -                    |
| 8                          | N.C.   | -                    |

| Bornier RS485 |        |                  |  |
|---------------|--------|------------------|--|
| Broche        | Signal | Fonction         |  |
| 1             | А      | RS485 polarité A |  |
| 2             | В      | RS485 polarité B |  |

| Connecteur RJ45 : RS232 - Interface 1 |           |        |                          |
|---------------------------------------|-----------|--------|--------------------------|
| Broche                                | Circuit   | Sens   | Fonction                 |
| 1                                     | DTR - 108 | Sortie | Terminal de données prêt |
| 2                                     | TD - 103  | Sortie | Emission de données      |
| 3                                     | RD - 104  | Entrée | Réception de données     |
| 4                                     | DSR - 107 | Entrée | Poste de données prêt    |
| 5                                     | SG - 102  | -      | Terre de signalisation   |
| 6                                     | Inutilisé | Sortie | -                        |
| 7                                     | CTS - 106 | Entrée | Prêt à émettre           |
| 8                                     | RTS - 105 | Sortie | Demande pour émettre     |

| Connecteur RJ45 : RS232 - Interface 2 |          |        |                        |
|---------------------------------------|----------|--------|------------------------|
| Broche                                | Circuit  | Sens   | Fonction               |
| 1                                     |          |        | Non utilisé            |
| 2                                     | TD - 103 | Sortie | Emission de données    |
| 3                                     | RD - 104 | Entrée | Réception de données   |
| 4                                     |          |        | Non utilisé            |
| 5                                     | SG - 102 | -      | Terre de signalisation |
| 6, 7, 8                               |          |        | Non utilisé            |

# 6 Voyants

| Voyants      | Etat                                                 | Description                                                                                                    |
|--------------|------------------------------------------------------|----------------------------------------------------------------------------------------------------|
| Tous modèles | 3                                                    |                                                                                                    |
| Line /       | Clignotement<br>jusqu'à<br>connexion au<br>réseau 3G | Après la mise sous tension, le nombre de<br>clignotements indique la qualité de la réception.<br>Note : L'écran Diagnostic indique en<br>permanence le niveau de réception |
|              | Vert                                                 | Connecté au réseau 3G                                                                                                    |
| $\bigcirc$   | Vert                                                 | Alimentation présente                                                                                                    |
|              | Vert                                                 | Produit prêt                                                                                                    |
| $\bigcirc$   | Rouge                                                | Démarrage<br>Carte SIM non présente<br>Défaut du modem 3G                                                                                                    |
| RAS-3G-1220  | ) (RS232 & RS48                                      | 5 interfaces)                                                                                                    |
| Rx           | Clignotement                                         | Caractères reçus de la RS232 ou 485                                                                                                    |
| Tx           | Clignotement                                         | Caractères transmis vers la RS232 ou 485                                                                                                    |
| RAS-3G-1230  | ) (2 RS232 interf                                    | aces)                                                                                                    |
| Rx           | Clignotement                                         | Caractères reçus de la RS232 - 1                                                                                                    |
| Tx           | Clignotement Caractères transmis vers la RS232 - 1   |                                                                                                    |
| Rx           | Clignotement                                         | Caractères reçus de la RS232 - 2                                                                                                    |
| Tx           | Clignotement Caractères transmis vers la RS232 - 2   |                                                                                                    |

| Voyant de réception |                                                                                                    |                            |  |  |
|---------------------|----------------------------------------------------------------------------------------------------|----------------------------|--|--|
| Description         | Status                                                                                                    | Niveau de réception<br>dBm |  |  |
|                     |                                                                                                    | (Diagnostic menu)          |  |  |
| 3 flashes           | <u>Bonne réception</u><br>Le routeur capte le réseau GSM ; le niveau<br>de réception est bon.                                                                                                    | -50 à - 80                 |  |  |
| 2 flashes           | Réception suffisante<br>Le routeur capte le réseau GSM ; le niveau<br>de réception est acceptable. Cependant, le<br>débit pourra être diminué à cause des<br>erreurs de transmission.<br>Améliorer la réception dans la mesure du<br>possible. | -81 à -90                  |  |  |
| 1 flash             | Réception insuffisante<br>Le routeur capte le réseau 3G ou GSM. Le<br>niveau de réception est faible ; des<br>déconnexions plus ou moins fréquentes et<br>des erreurs peuvent survenir.<br>Il faut améliorer la réception.                     | -91 à -110                 |  |  |
| Eteint              | Pas de réception<br>Contrôler le connecteur d'antenne et la<br>présence de la carte SIM.<br>Est-il possible de recevoir une<br>communication avec un mobile usuel ?                                                                            | < -111                     |  |  |
| Eclairé             | Le routeur est connecté au réseau 3G                                                                                                    |                            |  |  |

# 7 DIP switches

| _    | Micro-switches |                                                                                                    |  |  |
|------|----------------|----------------------------------------------------------------------------------------------------|--|--|
| SW 1 | SW 2           |                                                                                                    |  |  |
| OFF  | OFF            | L'@ IP du serveur d'administration est l'@ programmée                                                                                                    |  |  |
| ON   | OFF            | L'@ IP du serveur d'administration est l'adresse usine :<br>192.168.0.128<br>Le mot de passe qui protège l'accès au serveur<br>d'administration est inopérant |  |  |
| OFF  | ON             | l'adresse IP du serveur d'administration est obtenue auprès d'un routeur BOOTP ou DHCP.                                                                       |  |  |
| ON   | ON             | Réservé                                                                                                    |  |  |

## 8 Bouton-poussoir

Un bouton-poussoir est placé sous la trappe à côté des DIP switches ; il permet de restaurer la configuration usine en cas de blocage du produit au cours de la configuration.

Pour restaurer la configuration usine : Mettre le produit sous tension tout en maintenant le bouton poussoir enfoncé et jusqu'à passage à la couleur verte du voyant RUN.

Attention : La configuration éventuellement programmée est perdue.

# 9 Installation sur un rail DIN 35 mm

Pour installer le produit sur un rail Din 35 mm,

- Incliner le produit.
- Engager le produit dans la partie supérieure du rail.
- Pousser pour encliqueter.

Laisser un espace d'environ 1 cm de part et d'autre du routeur pour faciliter l'écoulement de la chaleur.

Pour démonter le produit du rail Din 35 mm,

- Pousser vers le bas.
- Dégager le produit vers l'avant

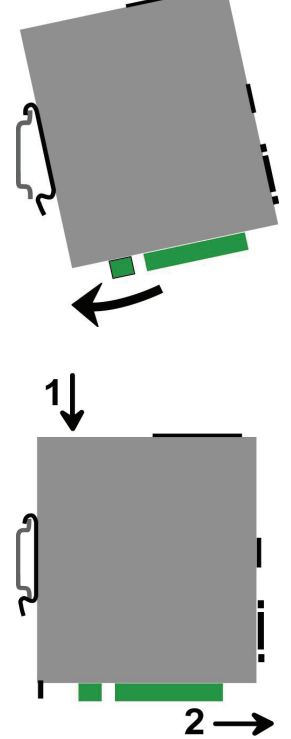

# 10 Ventilation

Le produit est conçu pour être fixé sur un rail DIN 35 mm.

Pour éviter tout échauffement, en particulier lorsque la température ambiante peut s'élever dans l'armoire électrique, on veillera à ménager un espace de 1 cm de chaque côté du produit pour faciliter l'écoulement de la chaleur.

# 11 Alimentation

Le modèles comportant une liaison RS485 s'alimentent entre 10 et 30 VDC. Tous les autres modèles s'alimentent entre 10 et 60 VDC. On se reportera au <u>tableau de caractéristiques</u> au début du document.

# 12 Mise à la terre

L'enveloppe du boîtier RAS-3G est métallique; on veillera à relier la cosse de mise à la terre du boîtier (située sur sa face inférieure) à une terre de protection efficace.

### 13 Connexion au réseau local Ethernet

Les interfaces Ethernet sont du type 10–100 Mb/s à reconnaissance automatique du débit et de croisement de circuits.

Pour connecter directement un PC au RAS-3G (par exemple, à la mise en service), utiliser un cordon Ethernet standard croisé ou non.

# 14 Connexion série

Le produit RAS-3G-1230 dispose de deux interfaces série RS232 ;

Le produit RAS-3G-1220 dispose d'une interface série RS232 et d'une RS485 (2 fils).

Ces interfaces série permettent le raccordement d'équipements asynchrone (automate ...) afin de pouvoir y accéder depuis le réseau IP.

#### Liaison RS232

La liaison RS232 permet de raccorder indifféremment un équipement DTE(terminal) ou DCE(modem).

Selon le cas, utiliser l'un des câbles optionnels suivants :

| Câbles RS232 |                    |                                               |  |
|--------------|--------------------|-----------------------------------------------|--|
| Référence    | Connecteur         | Fonction                                      |  |
| CAB592       | SubD 9 pts mâle    | Raccordement d'un DCE                         |  |
| CAB593       | SubD 9 pts femelle | Raccordement d'un DTE                         |  |
| CAB609       | Fils nus           | Raccordement d'un DTE ou DCE<br>selon câblage |  |

#### Longueur maximale du câble RS232

L'équipement raccordé à l'interface RS232 ne doit pas être éloigné de plus d'une dizaine de mètres du RAS-3G et le câble de raccordement doit de préférence être blindé.

#### Liaison RS485

La liaison RS485 est polarisée par des résistance 1 Kohm à l'intérieur du produit. La liaison doit être adaptée par une résistance de fin de ligne suivant les règles de l'art.

# 15 Raccordement des entrées sorties

### Sortie sur relais :

Tension maximum 48 VDC Courant maximum : 500 mA

#### Entrée :

Non isolée Tension maximum 20 VDC

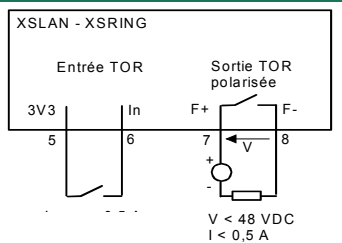

# 1 Raccordement de l'antenne

Si l'armoire dans laquelle doit être installé le routeur est métallique, il faut installer l'antenne à l'extérieur de l'armoire .

L'antenne est fournie séparément. 3 types d'antenne peuvent être fournies :

- Une antenne coudée qui se connecte directement sur la face avant du routeur.
- Une antenne magnétique fournie avec un câble coaxial de 2 m de longueur.

• Une antenne de traversée de cloison fournie avec un coaxial de 2 m. Elle se fixe sur une plaque métallique horizontale percée d'un trou de diamètre 14 mm suivant le schéma ci-dessous.

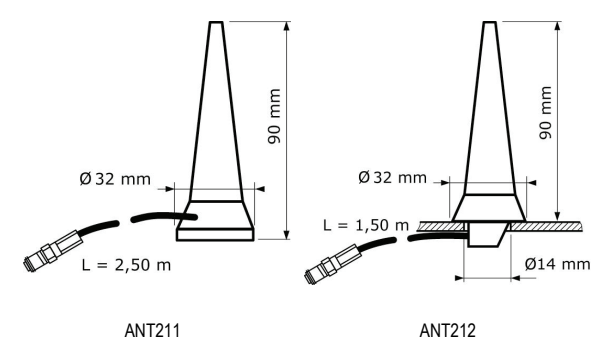

## 2 Déport de l'antenne

L'antenne peut être déportée ; cependant, le niveau de réception du signal est diminué de 4dB environ tous les 10 mètres.; on veillera à ce que le rallonge ne dégrade pas le signal en dessous de la valeur minimale requise.

Nous fournissons à notre catalogue  $\,$  des rallonges d'une longueur de 2 à 10 m (Atténuation de 4 dB tous les 10 m environ.

### 3 Installation de la carte SIM

Avant d'installer la carte SIM dans le routeur, son code PIN doit au préalable être annulé en l'insérant dans un téléphone puis en utilisant le menu d'annulation du code PIN du téléphone.

#### Etape 1 : Installer de la carte SIM

- Placer le routeur hors tension.
- Dégager la trappe vissée située sur la face supérieure.
- Appuyer sur le poussoir du porte carte SIM au moyen d'une pointe.
- Extraire le porte carte SIMet y placer la carte SIM.
- Replacer le porte-carte SIM.

#### Etape 2 : Contrôler la réception 3G

- Placer le routeur sous tension.
- Le voyant 
  s'éclaire en rouge durant 10 secondes environ puis en vert.
- Le voyant of d'alimentation s'éclaire en vert ; le routeur est en service.
- Le voyant Line / III clignote pour indiquer la qualité du signal de réception.

Pour assurer une connexion fiable, le niveau de réception doit être « Suffisant » (2 clignotements brefs).

Si le voyant s'éclaire cycliquement une seule fois, le niveau de réception est insuffisant ; il faut impérativement améliorer les conditions de réception.

Si le voyant de réception est éteint, le réseau 3G ne peut être reçu ; vérifier l'antenne.

Note : On peut contrôler en permanence le niveau précis du signal de réception au moyen du serveur html dans le menu Diagnostic > Etat réseau > Interface.

### 4 Connexion du PC au serveur html

Le routeur se configure au moyen d'un PC équipé d'un navigateur HTML. Aucun logiciel complémentaire n'est nécessaire.

Navigateur HTML : L'utilisation de Internet explorer 8 est conseillée.

Adresse du serveur d'administration : Le serveur web d'administration se trouve à l'adresse IP de l'interface Ethernet du routeur 3G (192.168.0.128 par défaut).

Configuration : La première configuration s'effectue en connectant le PC directement au connecteur Ethernet.

#### Restitution de l'adresse IP usine :

L'adresse IP usine 102.168.0.128 peut être restituée en enfonçant le bouton-poussoir placée sur la partie supérieure sous la trappe.

La led Operation clignote en rouge.

La configuration courante est conservée.

Une fois les modifications effectuées, maintenir le bouton-poussoir appuyé pour retrouver le fonctionnement normal.

#### Protection d'accès au serveur d'administration :

Si vous ne parvenez pas à accéder au serveur d'administration, c'est probablement que l'accès en a été limité pour des raisons de sécurité ou pour d'autres raisons. L'accès libre peut être restitué provisoirement au moyen du bouton-poussoir (voir ci-dessus).

#### Format des adresses réseau :

Dans la suite du texte, on appelle « adresse réseau », l'adresse de valeur la plus basse du réseau.

Par exemple si le netmask est 255.255.255.0, l'adresse réseau est X.Y.Z.0.

Caractères autorisés : Les caractères accentués ne peuvent être saisis.

#### MISE EN SERVICE

#### Etape 1 : Créer ou modifier la connexion TCP/IP du PC

 Attribuer au PC une adresse IP différente mais cohérente avec l'adresse IP usine du routeur; par exemple, l'adresse 192.168.0.1 pour le PC.

•

Etape 2 : Connecter le PC au routeur au moyen d'un câble Ethernet droit ou croisé.

#### Etape 3 : Lancer le navigateur

• Ouvrir le navigateur, effacer l'historique et les cookies, puis saisir l'adresse IP du routeur : 192.168.0.128.

Ne pas faire précéder l'adresse de www.

La page d'accueil du routeur d'administration s'affiche.

• Sélectionner la langue française.

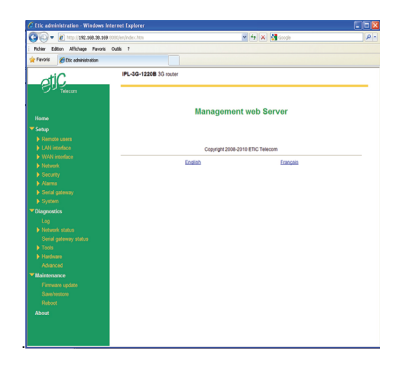

# 5 Connexion UMTS

Cliquer le menu Configuration, puis Interface WAN, puis Modem.

Entrer le libellé de l'APN.

• Cliquer le menu Configuration, puis Interface WAN, puis Connexion.

Entrer le login et le mot de passe.

Si aucun login et mot de passe n'a été communiqué par l'opérateur, entrer trois caractères quelconques pour le login et pour le mot de passe.

Si le routeur doit se connecter au réseau 3G puis à l'internet, laisser les trois cases à cocher sélectionnées (Obtenir une adresse IP automatiquement », « Obtenir les @ serveurs DNS automatiquement », « Activer la translation d'adresse (NAT) »).

Remarque : si le routeur RAS-3G doit se connecter à un réseau privé plutôt qu'à l'Internet, il est conseillé de se reporter au manuel d'utilisation.

- Après quelques dizaines de secondes, vérifier que le voyant III arrête de clignoter et est éclairé en permanence; le routeur est maintenant connecté au réseau 3G.
- Cliquer le menu Configuration, puis Interface WAN, puis Contrôle.

Entrer l'adresse IP du routeur, la période des PING de contrôle de la connexion 3G et le nombre de répétitions de confirmation.

# 6 Autres opérations de configuration

Pour les autres opérations de configuration, on se reportera au manuel d'utilisation. On indique ci-dessous les menus correspondants aux principales fonctions du routeur :

| Fonction                         | Menu                                      |  |
|----------------------------------|-------------------------------------------|--|
| Protéger l'accès au serveur html | Configuration>Securité>Serveur admin.     |  |
| Modifier l'adresse IP du routeur | Configuration > LAN > Adresse IP          |  |
| Connexions VPN                   | Configuration > Réseau > VPN              |  |
| Connexions d'utilisateur distant | Configuration > Utilisateur distant       |  |
| Connexion M2Me_Connect           | Configuration> Utilisateur distant > M2Me |  |
| Connexion DynDNS                 | Configuration > WAN > @IP dynamique       |  |

Le routeur RAS-3G est conçu et fabriqué en France par

# **ETIC TELECOM**

13 Chemin du vieux chêne 38240 MEYLAN FRANCE

En cas de difficulté dans la mise en oeuvre du produit, vous pouvez vous adresser à votre revendeur, ou bien contacter notre service support :

TEL : + (33) (0)4-76-04-20-05 FAX : + (33) (0)4-76-04-20-01 E-mail : <u>hotline@etictelecom.com</u>

Web : www.etictelecom.com